| Read DEF File into CellView                                                                                                    | ×                                                                                                    |
|----------------------------------------------------------------------------------------------------|----------------------------------------------------------------------------------------------------|
| OK Cancel Defaults Apply   Library Name vləiğ   Cell Name arbiteri   View Name autoRouted   Use Ref. Library Names   Browse   DEF File Name arbiter. def   Map Names From DEF =                                                                                                    | Heep   Use the     File →Import → Def     menu option to import     the .def file from SE     into Virtuoso.     Specify view as     'autoRouted', target |
| Startup Name Mapping<br>Target P&R Engine<br>Sections to Read<br>All<br>Sections to Read<br>Sections to Read<br>Components<br>Sections to Read<br>Sections to Read<br>Components<br>Sections to Read<br>Sections to Read<br>Components<br>Sections to Read<br>Components<br>Sections to Read<br>Components<br>Sections to Read<br>Components<br>Sections to Read<br>Components<br>Sections to Read<br>Components<br>Sections to Read<br>Components<br>Sections to Read<br>Components<br>Sections to Read<br>Sections to Read<br>Components<br>Sections to Read<br>Components<br>Sections to Read<br>Components<br>Sections to Read<br>Components<br>Sections to Read<br>Components<br>Constraint<br>Constraint<br>Const | There will be some<br>warnings during the<br>import, ignore them.                                                                                         |

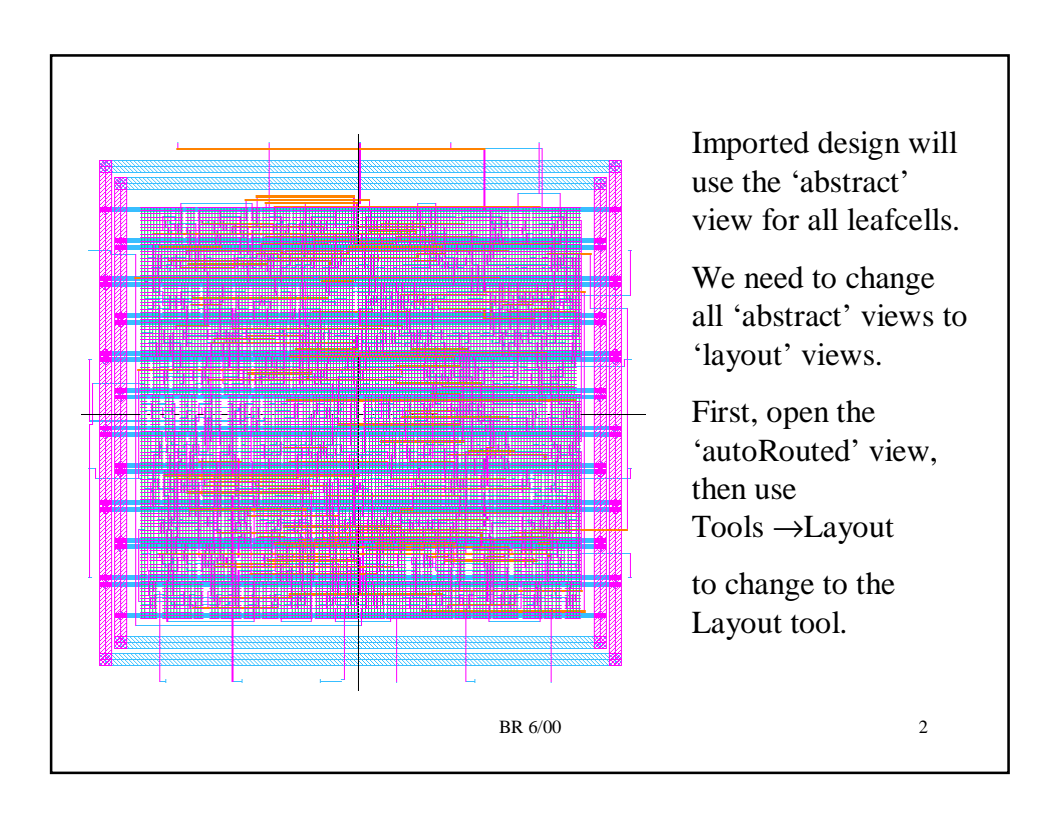

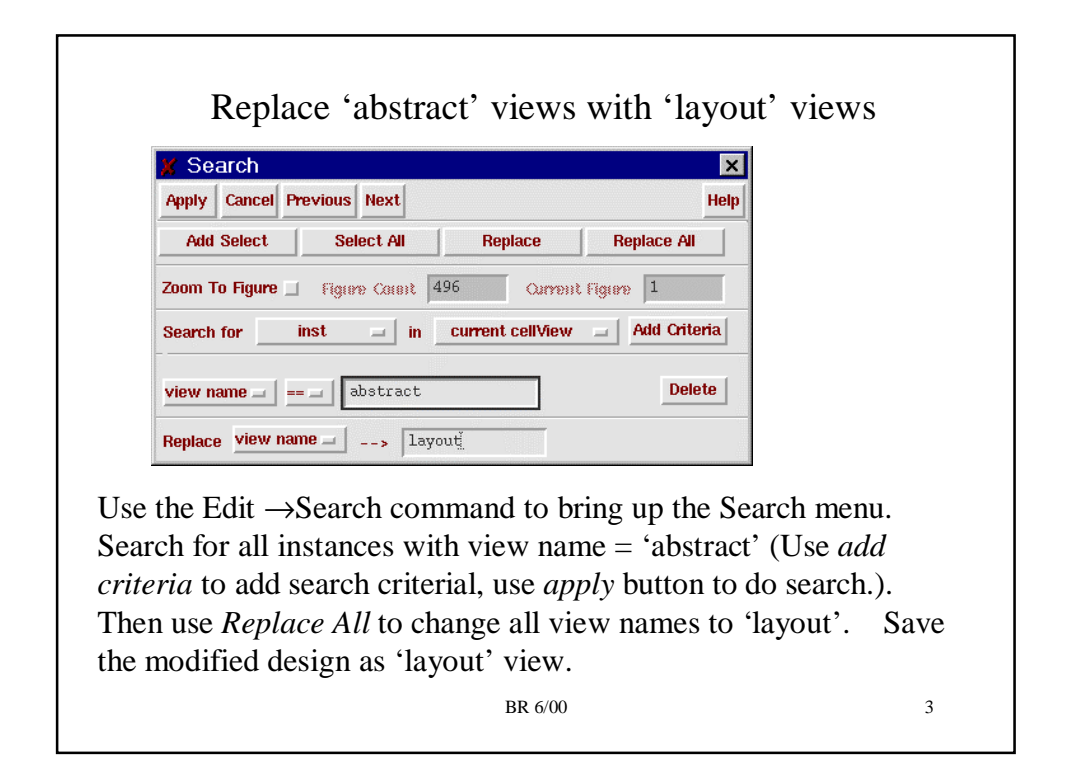

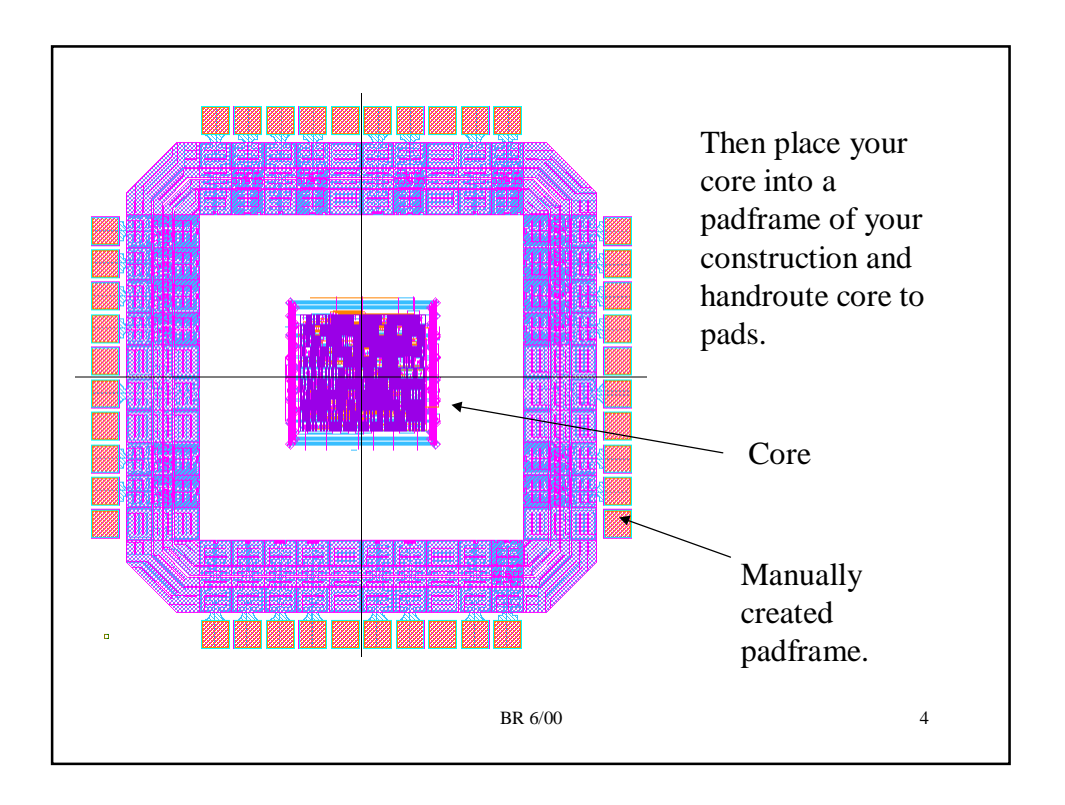

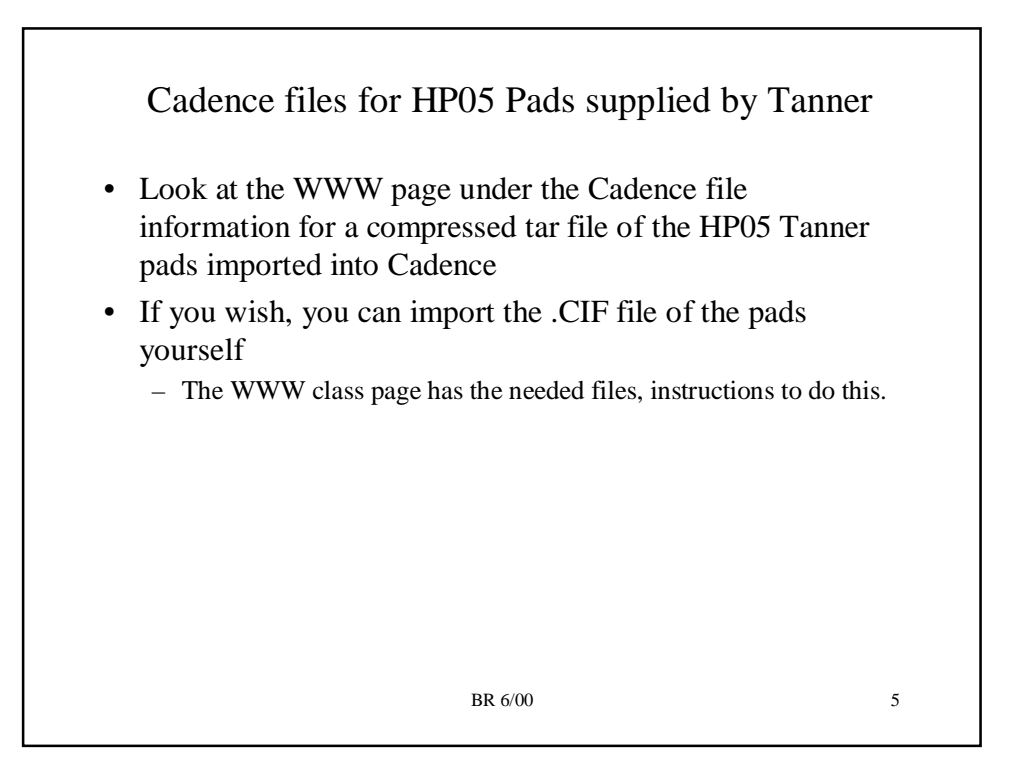